# オンラインセミナーへの参加方法 (Webex Events機能)

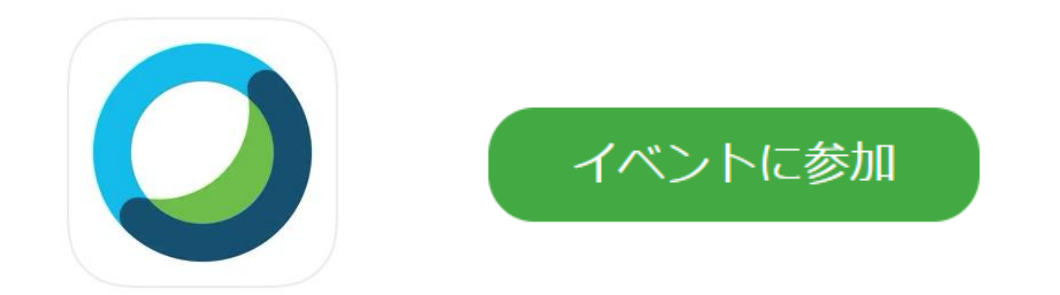

2021年5月21日作成

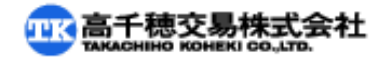

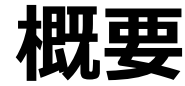

オンラインセミナーはWebex Events機能にて行います。 セミナー視聴用URLをお送り致しますので(セミナー数日前と当日リマインドメール) メールを開封し、ログイン頂きます。

【1】PC・アプリから参加する方法(初回のみ拡張機能追加必要)

【2】PC・ブラウザから参加する方法

【3】スマートフォン・タブレットから参加する方法 (Cisco Webex Meetingsアプリのインストールが必須です)

・出席者同士の名前は見えないようになっています
セミナー実施関係者(主催者・パネリスト)のみに出席者の名前は表示されます

・出席者は全員ミュートになっております。ご質問はQ&Aパネルよりお願い致します

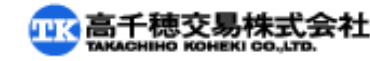

【1】PC・アプリから参加する方法-1

#### ①視聴用URL or 「イベントに参加」ボタンをクリック

例:◆ログイン用URL(Webex) https://tk.webex.××××

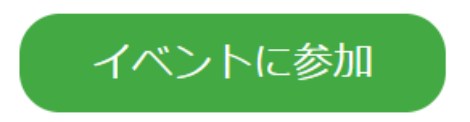

今すぐイベントに参加

②必要事項を入力し、「今すぐ参加」をクリック

・申込時と同じ姓名・メールアドレスを入力ください ・イベントパスワードは自動入力済みです ・ブラウザはGoogle Chromeまたは最新版の Microsoft Edgeのご利用を推奨します。 このイベントに参加するには、次の情報を入力してください。

| 姓:         | Yamada                 |
|------------|------------------------|
| 名:         | Hanako                 |
| メールアドレス:   | yamadahanako@ooo.co.jp |
| イベントパスワード: | •••••                  |

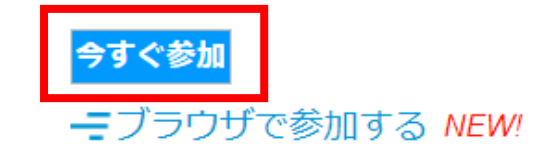

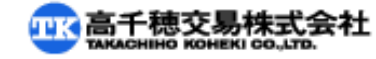

### 【1】PC・アプリから参加する方法-2

③画面の指示に従ってWebexを拡張機能に追加ください (初回のみこの手順が必須となります。Chrome以外でも基本操作は同様です) 拡張機能を利用せず、下段に記載の「一時アプリケーションを起動」より参加することも可能です。

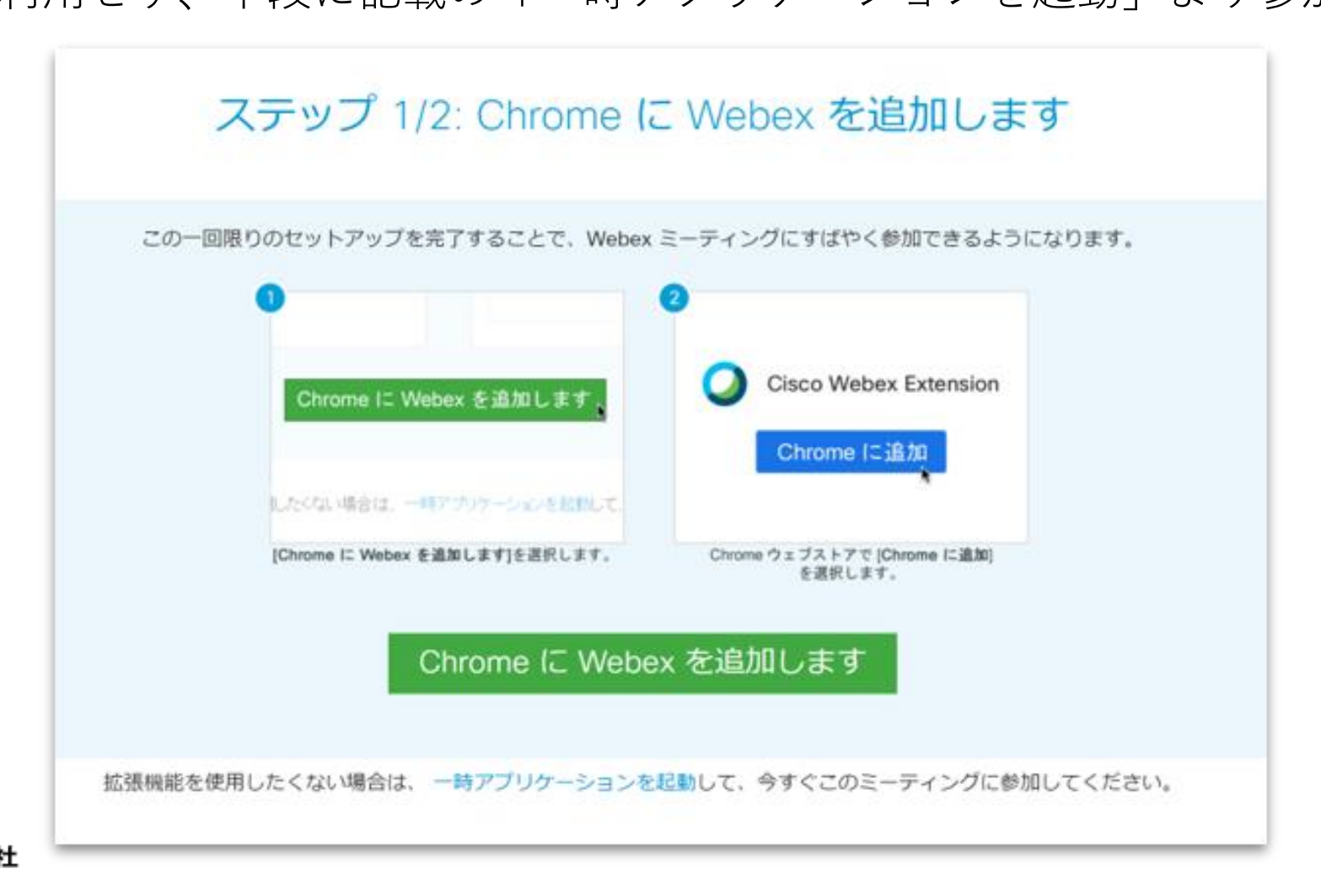

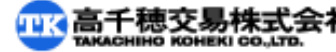

### 【2】PC・ブラウザから参加する方法

①視聴用URL or 「イベントに参加| ボタンをクリック

例: ◆ログイン用URL (Webex) https://tk.webex. $\times \times \times \times \times$ 

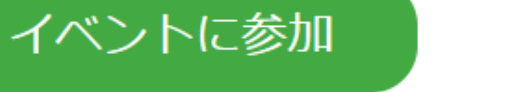

#### 今すぐイベントに参加

②必要事項を入力し、「ブラウザで参加する」をクリック

- ・申込時と同じ姓名・メールアドレスを入力ください
- ・イベントパスワードは自動入力済みです

・ブラウザはGoogle Chromeまたは最新版の Microsoft Edgeのご利用を推奨します。

※ブラウザで参加する場合、画質・音質の劣化、 一部の機能の使用制限が起こる場合がございます このイベントに参加するには、次の情報を入力してください。

| 姓:         | Yamada                 |
|------------|------------------------|
| 名:         | Hanako                 |
| メールアドレス:   | yamadahanako@ooo.co.jp |
| イベントパスワード: | •••••                  |

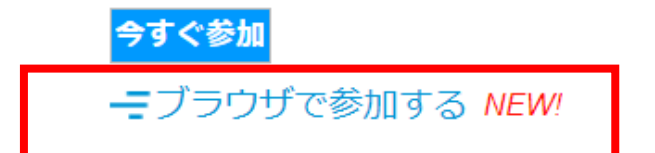

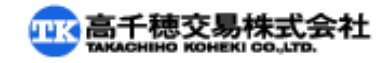

## 【3】スマートフォン・タブレットから参加する方法

 ①スマートフォン・タブレットに事前にApp StoreやGoogle Playから 「Cisco Webex Meetings」アプリを検索し、 サービス利用規約をお読みの上、インストールをお願い致します。

②視聴用URL or 「イベントに参加」ボタンをクリック

例: ◆ログイン用URL (Webex) https://tk.webex.××××

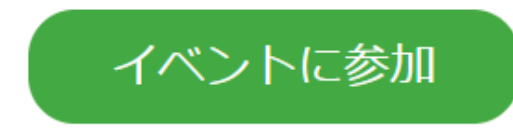

③「参加」をクリックし、サインイン情報を入力するとログイン可能です。 \*申込時と同じ姓名・メールアドレスを入力ください

|         | 20201105スマートマットオンラインセミナー |
|---------|--------------------------|
|         | 2020年11月5日, 14:00        |
|         | 主催者: Yuriko Suzuki       |
|         | 詳細:                      |
|         |                          |
|         | 参加                       |
|         |                          |
| 徳交易株式会₹ | L                        |

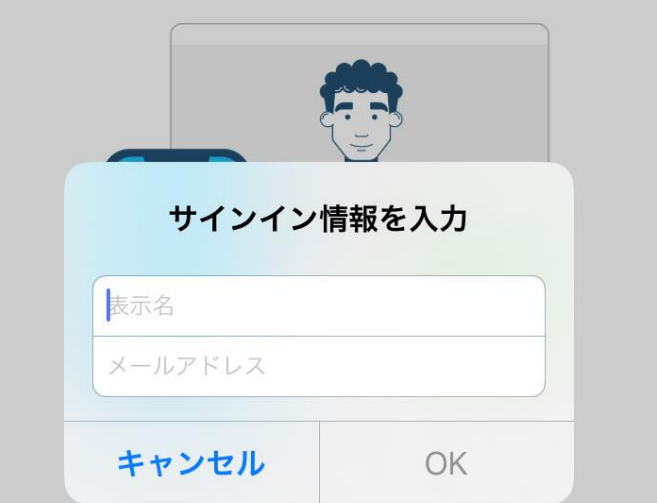

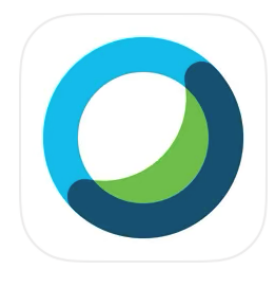

**Cisco Webex Meetings** 

רוֹז

Video Conferencing

#### 当日のご質問は、Q&Aパネルへお願いします。 ? Q&A ①画面下のメニューバーの**?**ボタン、 もしくは・・・ボタン内のQ&Aをクリック ₽ 参加者 ? チャット ②Q&Aパネルが画面右下に表示 全目 ③質問のドロップダウンメニュー 朝: 自分 質問テスト から「すべてのパネリスト」を選択 ④質問を入力して「送信| ※「チャット」機能は今回使用しません。 ご質問はQ&Aパネルよりお願い致します ※セミナー中に回答ができない場合は、 後日回答をメールさせて頂きます。 主催者とプレゼンタ プレゼンタ すべてのパネリスト 質問: すべてのパネリスト S 2 質問テスト

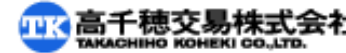